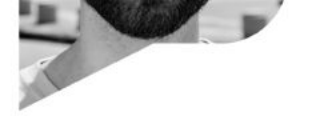

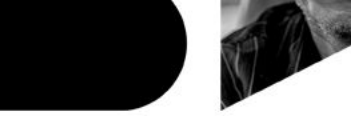

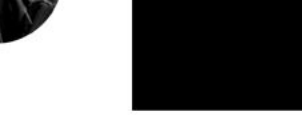

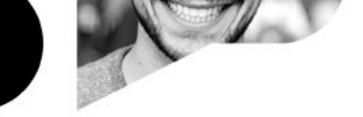

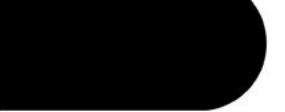

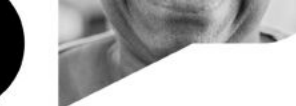

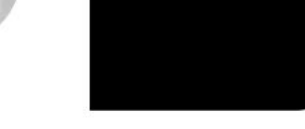

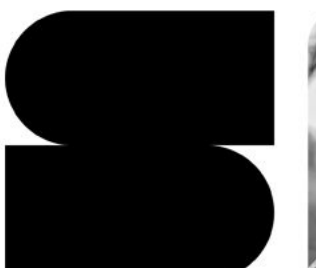

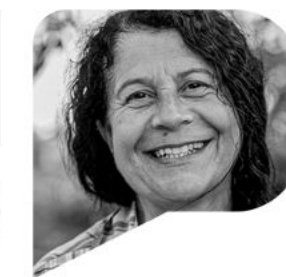

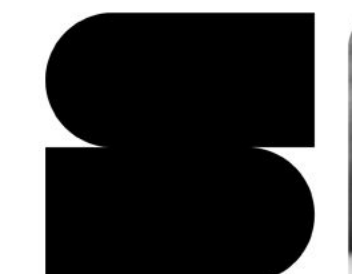

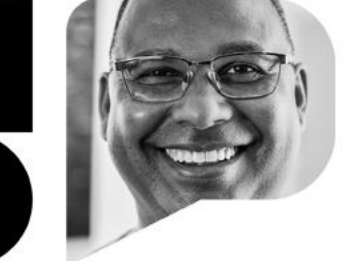

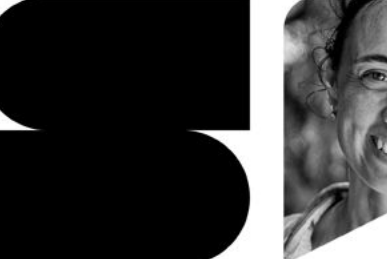

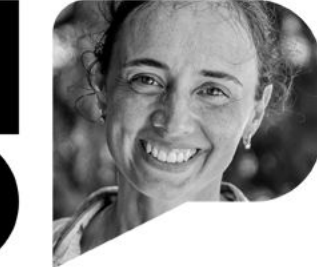

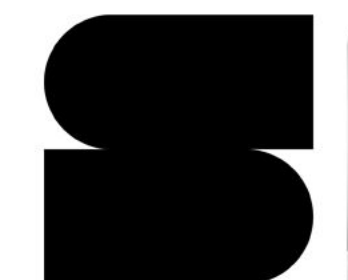

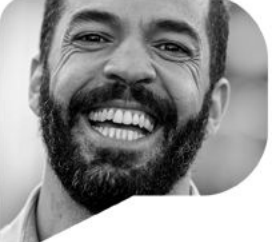

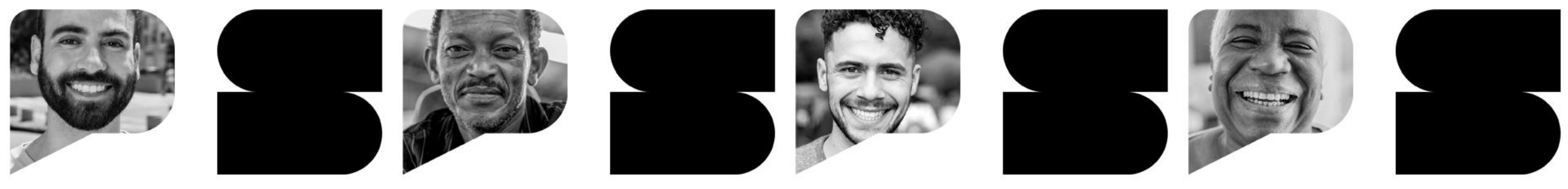

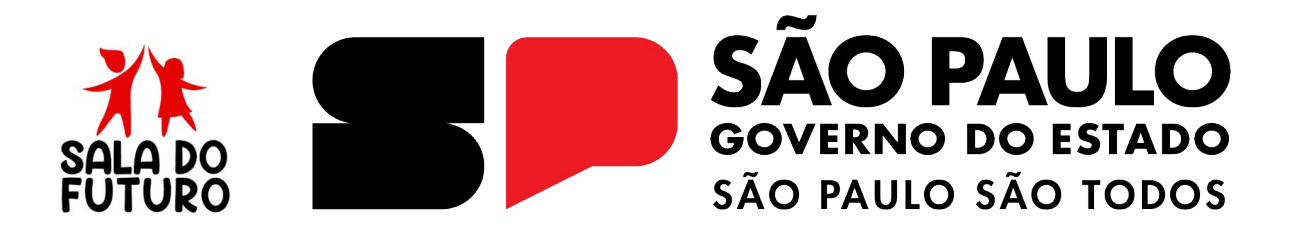

SALA DO FUTURO - 2025

Acessando as Plataformas Digitais Perfil Professor/Servidor

## **ACESSANDO A SALA DO FUTURO**

# Acesso via WEB

### Acesse: https://saladofuturo.educacao.sp.gov.br

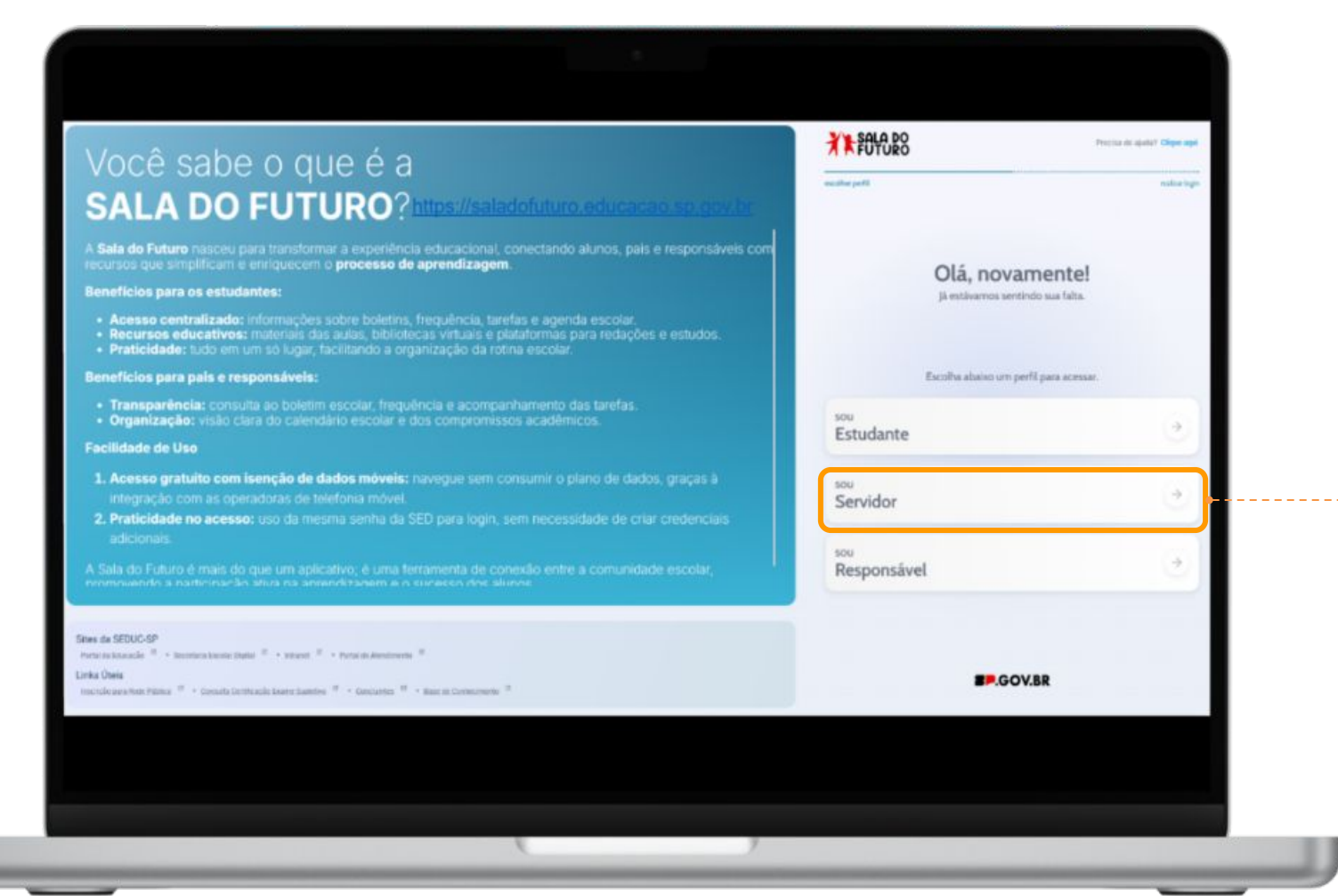

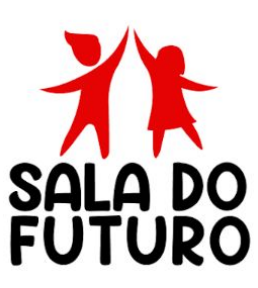

Clique na opção **Servidor** para efetuar o login.

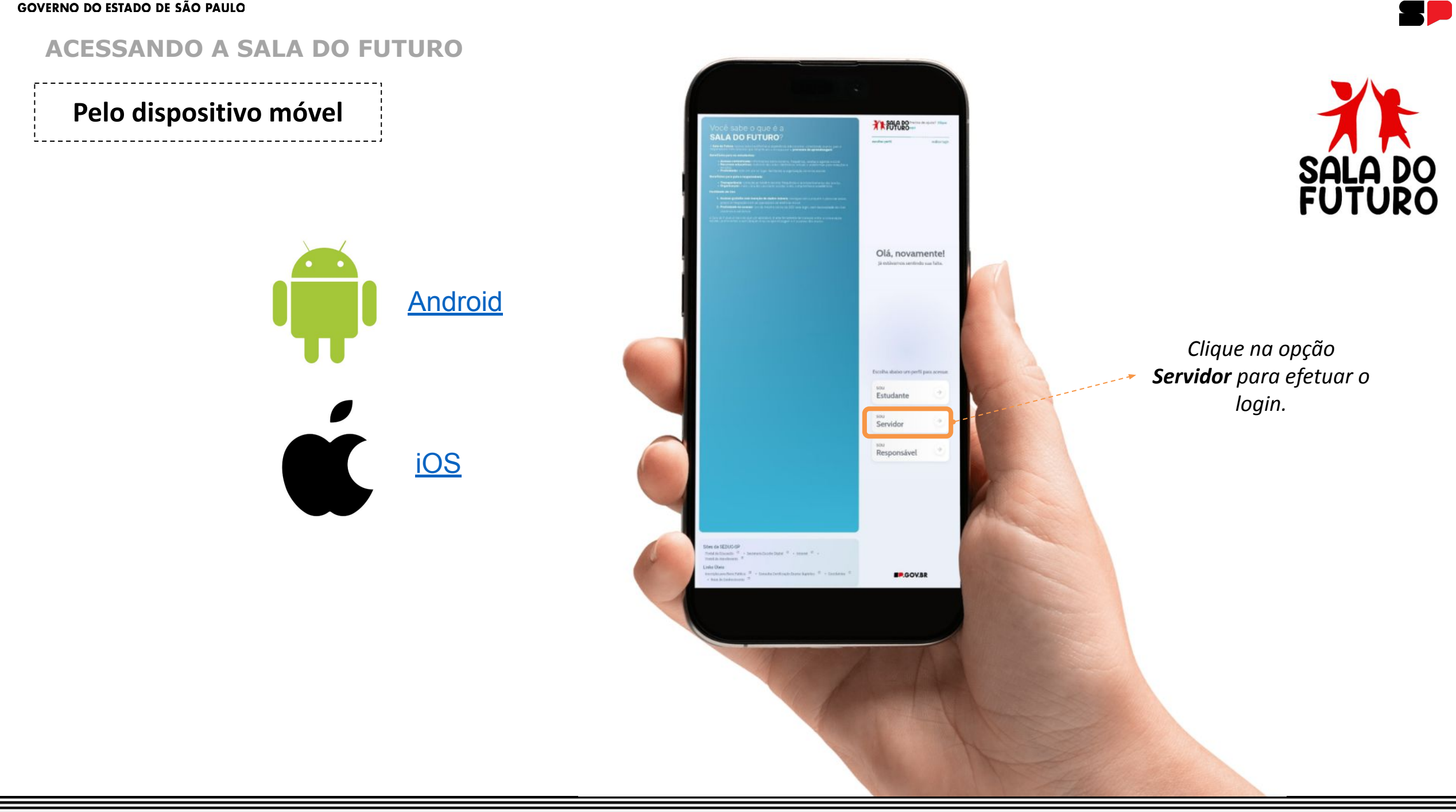

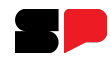

#### ACESSANDO A SALA DO FUTURO

Clique em Visão Estudante, que mostra como o módulo é exibido em uma perspectiva similar ao do estudante.

| 100456700                                                                                                    | UF                                                                                                    |
|----------------------------------------------------------------------------------------------------|----------------------------------------------------------------------------------------------------|
| Senha                                                                                                    | or •                                                                                                    |
| Precisa de Suporte? Acesse o <b>portal de atendimento SED</b> e abra uma oc<br>ligue para <b>0800 77 00012.</b> | corrência ou                                                                                                    |
| Voltar Aces                                                                                                    | sar                                                                                                    |
|                                                                                                    | 123456789   Senha      Precisa de Suporte? Acesse o portal de atendimento SED e abra uma or<br>ligue para 0800 77 00012.   Voltar Aces   Digite seu login e senha. (O mesmo utilizado r |

Caso não tenha acesso, siga os passos em: <u>https://sed.educacao.sp.gov.br/saiba-como-acessar</u>

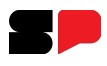

#### Plataformas de Aprendizagem

O local para o professor, ou servidor, acessar as plataformas é feito aqui. No menu lateral, clique na opção: **Plataformas de Aprendizagem**.

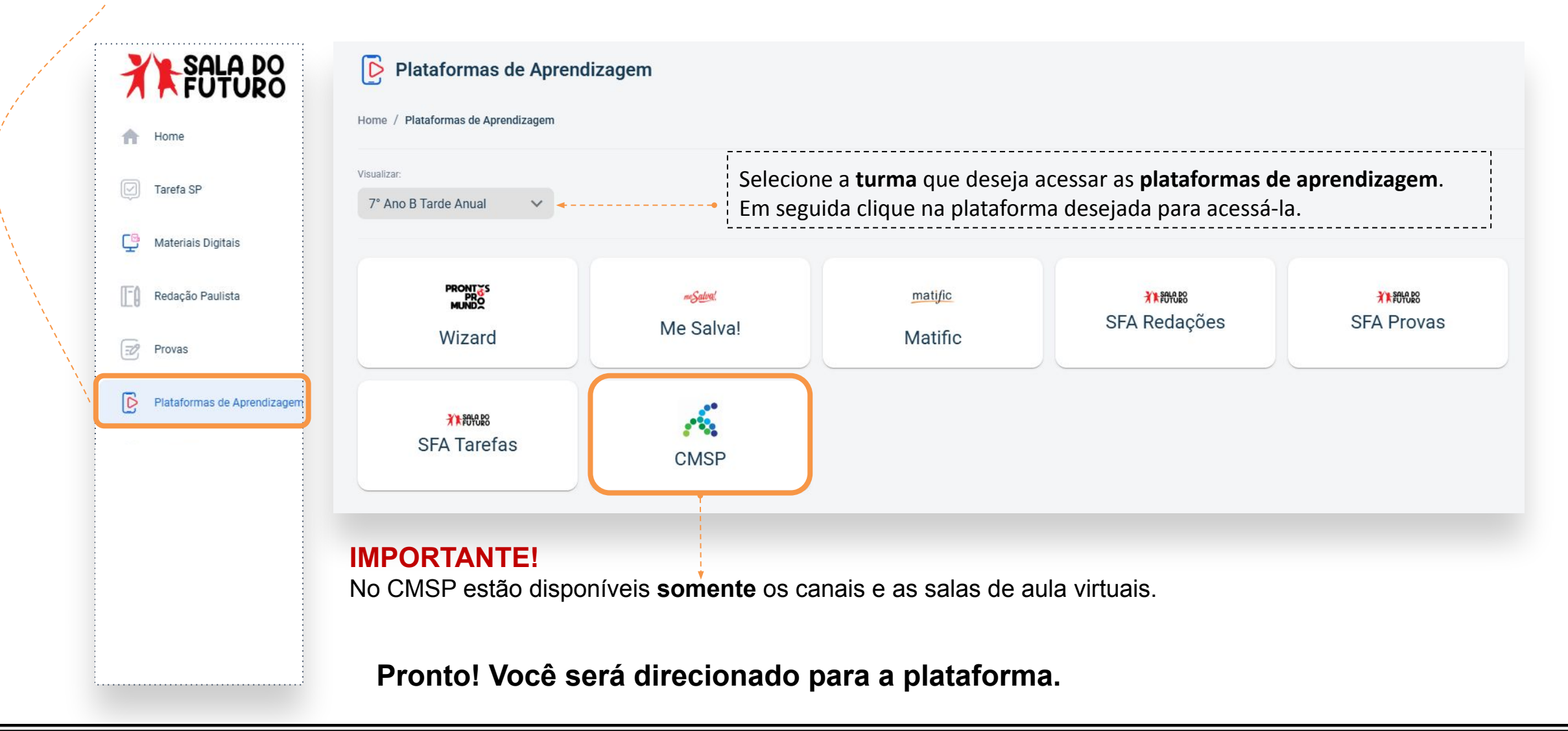

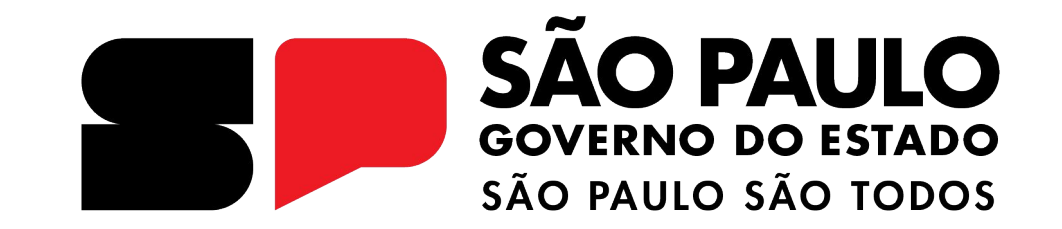

# Dúvidas?

Entre em contato com a Central de Atendimento da SEDUC: **0800-770-0012** (de segunda a sexta, das 07h às 19h) <u>https://atendimento.educacao.sp.gov.br</u>

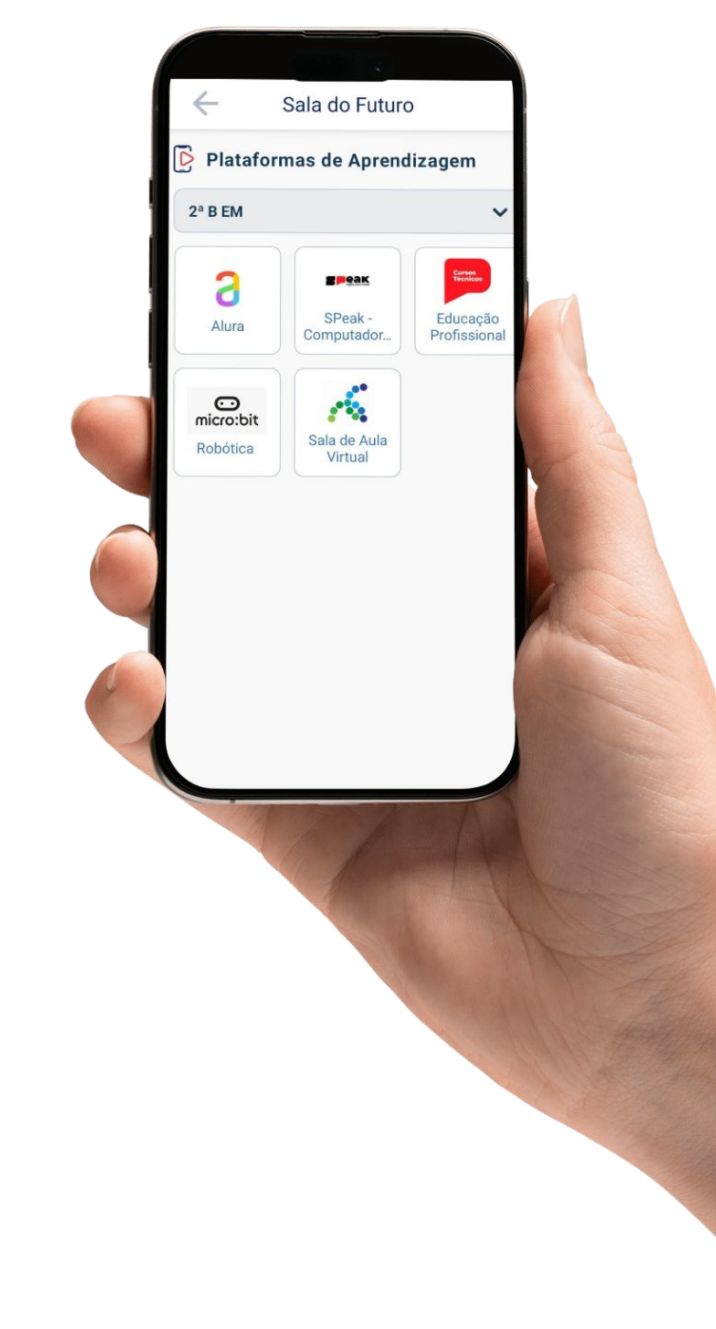